## **Web-interface**

Opening web-interface

After the installation, you can open the web-interface from any computer from your local network. Just enter the ip-address, that you specified during the installation, in a browser.

We recommend to use Mozilla Firefox or Google Chrome.

After entering the ip-address, you will see the login form.

When first entering web-interface, use login root and password 00000 (five zeros in a row).

Also, in the login form you can find the links to the web-interface of the mail server and authorization utility.

## The main page

×

The web-interface itself is divided into two parts. Left sidebar contains grouped list of system modules, and in the right part will be the menu of the chosen module. When you enter web-interface, none of the modules are chosen, so you see the main page of the ICS.

Attention! We strongly recommend to change administration password right after you enter the system for the first time. Otherwise strangers will have access to the ICS control panel.

## Widgets

The main page of web-interface is a widget panel, which display actual system information.

| Widget                      | Information                                                                         | Available<br>actions           | Where it leads                                                                | Linked services                                                                                   |
|-----------------------------|-------------------------------------------------------------------------------------|--------------------------------|-------------------------------------------------------------------------------|---------------------------------------------------------------------------------------------------|
| Users                       | General amount of<br>active, blocked and<br>disabled users                          | Add a user,<br>import users    | Users, Roles, Connections<br>monitor, ICQ log                                 | -                                                                                                 |
| Statistics                  | The amount of ingoing<br>and outgoint traffic per<br>current day, week and<br>month | Turn statistics<br>on/off      | Reports                                                                       | Statistics,<br>counters                                                                           |
| Security and access control | The amount of<br>committed attacks and<br>discovered viruses                        | Turn security<br>system on/off | Proxy, Rulesets, traffic<br>categories, Firewall<br>(rules), Proxy (settings) | Proxy, HTTP-<br>filter, Firewall,<br>Attack detector,<br>Antivirus,<br>Antivirus proxy-<br>server |

| Providers and networks        | Default provider, ping<br>to the default gateway,<br>average workload of<br>the interface, the<br>amount of VPN-<br>connects       | To initiate the<br>network setup<br>wizard                                   | Providers and networks,<br>VPN (access list),<br>Statistics, Network tools.                     | -                                                       |
|-------------------------------|----------------------------------------------------------------------------------------------------|------------------------------------------------------------------------------|-------------------------------------------------------------------------------------------------|---------------------------------------------------------|
| Mail and jabber               | The amount of worked<br>letters (sent, received,<br>marked as spam,<br>detected viruses)                                           | Turn mail<br>server on/off,<br>add a mailbox                                 | Mail (main page, domains<br>and mailboxes, filters,<br>address book, mail<br>queue, statistics) | Mail server, mail<br>storage, Mail<br>collector, Jabber |
| Web and FTP<br>server         | The amount of virtual<br>hosts, the remaining<br>disk space                                                                        | Turn the FTP<br>server on/off,<br>add a virtual<br>host, add a<br>hard drive | File storage, Web<br>(resourses), network<br>neighborhood<br>(identification)Web (log)          | Web-server,<br>network<br>neighborhood                  |
| IP telephony                  | Turn telephony on/off                                                                                                    | Add a number,<br>add a fax                                                   | Telephony (numbers,<br>tules, call log)                                                         | Telephony                                               |
| Monitoring and<br>maintenance | CPU load, memory<br>load, system load,<br>remaining time until<br>the end of a trial period<br>(if the system is not<br>activated) | Turn system<br>monitoring<br>on/off, create a<br>backup, add a<br>hard drive | Monitoring, Updates,<br>Date and time, System<br>log                                            | System<br>monitoring,<br>System<br>notifications        |
| Sites feed and search feed    | Show the last<br>messages from these<br>reports.                                                                                   |                                                                              |                                                                                                 |                                                         |
| Events                        | Shows the last system events                                                                                                    |                                                                              |                                                                                                 |                                                         |

All widgets show information in real-time. After the first entrance to the web-interface the Network setup wizard should be performed.

From: https://doc.a-real.ru/ - **Документация** 

Permanent link: https://doc.a-real.ru/doku.php?id=en:gui50

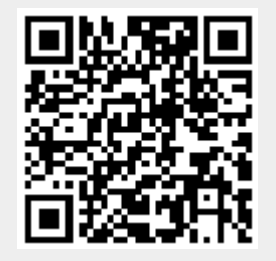

Last update: 2020/01/27 16:28